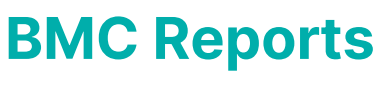

Last Modified on 18/06/2025 3:59 pm AEST

This article covers the various reports that can be run in the BMC menu. There are several reports to chose from in the BMC menu, used for different purposes.

All reports in the BMC menu are access via the Reports option in the BMC menu.

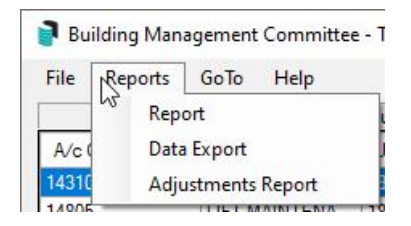

## Report

The first report provides future billing information for each month or quarter.

- 1. Open the *BMC* menu and select the *Billing* tab.
- 2. Click *Reports > Report*.
- 3. In the new window, tag one or all the lots and click OK.
- 4. In the Report Setup screen, chose the output method and check the printer settings, then clickOK.

## **Data Export**

This option exports the Account Liability List to Excel.

- 1. Open the **BMC** menu.
- 2. Click Reports > Data Export.
- 3. Navigate to the folder/directory to where the report should be saved, then clickSelect Folder.
  - A new folder can be created inside the selected folder as well, by clicking the *Make New Folder* button.
- 4. The data will now open in Excel.

## **Year Adjustment Report**

This report is run as part of the Year End Process for a BMC.